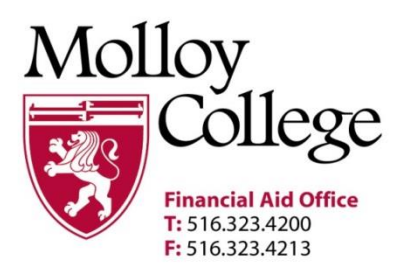

1000 Hempstead Ave., PO Box 5002, Rockville Centre, NY 11571-5002 www.molloy.edu

## <u>Federal Direct Loan Program</u> Annual Student Loan Acknowledgment

The Department of Education now requires all student and parent borrowers to complete an Annual Student loan Acknowledgment each year that you accept a new federal student loan. Please follow the steps below to submit your acknowledgment.

## \*Please use Google Chrome to complete these steps\*

| Go to:                                             | https://studentaid.gov/ (FOR STUDENT)                                                                                                    |
|----------------------------------------------------|----------------------------------------------------------------------------------------------------|
| Step 1:                                            | Go to Complete Aid Process                                                                                                    |
| Step 2:                                            | Click on Complete Annual Student Loan Acknowledgment                                                                                                    |
| Step 3:                                            | Log In (Students use your FSA ID Username and FSA ID Password to sign in)                                                                                                    |
| Step 4:                                            | Review your student loan history                                                                                                    |
| Step 5:                                            | Click acknowledgment of your loans and then hit submit                                                                                                    |
|                                                    |                                                                                                    |
| Go to:<br>Step 1:                                  | https://studentaid.gov/ (FOR PARENT)<br>Go to Complete Aid Process                                                                                                    |
| Go to:<br>Step 1:<br>Step 2:                       | https://studentaid.gov/ (FOR PARENT)<br>Go to Complete Aid Process<br>Click on Complete Annual Student Loan Acknowledgment                                                                                                    |
| Go to:<br>Step 1:<br>Step 2:<br>Step 3:            | https://studentaid.gov/ (FOR PARENT)<br>Go to Complete Aid Process<br>Click on Complete Annual Student Loan Acknowledgment<br>Log In (Parent's use your FSA ID Username and FSA ID Password to                                                                                          |
| Go to:<br>Step 1:<br>Step 2:<br>Step 3:            | <ul> <li><u>https://studentaid.gov/ (FOR PARENT)</u><br/>Go to Complete Aid Process</li> <li>Click on Complete Annual Student Loan Acknowledgment</li> <li>Log In (Parent's use your FSA ID Username and FSA ID Password to sign in.)</li> </ul>                                        |
| Go to:<br>Step 1:<br>Step 2:<br>Step 3:<br>Step 4: | <ul> <li>https://studentaid.gov/ (FOR PARENT)<br/>Go to Complete Aid Process</li> <li>Click on Complete Annual Student Loan Acknowledgment</li> <li>Log In (Parent's use your FSA ID Username and FSA ID Password to<br/>sign in.)</li> <li>Review your student loan history</li> </ul> |

Please complete above as soon as possible, this will expedite the process and allow us to process your student loan(s) request in a timely manner. If you have additional questions, please contact the Financial Aid office immediately at (516) 323-4200.

## \* Please print copies of all your results